## Junos Pulse を使用した Mac OS X 環境での VPN 接続方法について

(Junos Pulse 利用マニュアル)

- ※ 本マニュアルは Mac OS X 10.10 (Yosemite) での利用を想定しています。
- ※ Junos Pulse は Mac OS X 専用のアプリケーション「Network Connect」が正常に動作しない場合に有効です。
- 情報基盤センターのホームページ(下記 URL)からインストーラをダウンロードして実行します。 http://www.iwate-u.ac.jp/isic/news/2015/JunosPulse.dmg
- インストールが完了したら、メニューバーの Junos Pulse アイコンをクリックして「Junos Pulse を開く」 を選択します。

| 「Junos Pulse を閉 | 記したクリック                      |
|-----------------|------------------------------|
| Junos Pulse ?   | を開く                          |
| Junos Pulse:    | <mark>アクティブ</mark> な接続はありません |
| 終了              |                              |

3. 新しいウィンドウが表示されるので「+」をクリックします。

|          | 🈻 Junos Pulse |
|----------|---------------|
|          | 接続数           |
|          |               |
|          |               |
|          |               |
|          |               |
|          |               |
|          |               |
|          |               |
|          |               |
|          |               |
|          |               |
|          |               |
|          |               |
| 「+」をクリック |               |
| /        |               |
|          |               |
|          |               |
|          |               |

4. 新しい接続先の設定ダイアログが表示されるので、図のように入力し「追加」をクリックします。

| _ | 🌲 Junos Pulse                |                |
|---|------------------------------|----------------|
|   | タイフ UAC または SSL-VPN ᅌ        |                |
|   | 名前: 岩手大学                     |                |
|   | サーバー sslvpn.cc.iwate-u.ac.jp |                |
|   | 接続 キャンセル 追加 入                | カしたのち「追加」をクリック |

5. 図のように岩手大学が追加表示されるので「接続」をクリックします。

|                         | 接続数 |
|-------------------------|-----|
| ▶ 岩手大学<br><sup>切断</sup> | 接続  |
|                         |     |

6. 認証ダイアログが表示されるのでユーザー名とパスワードを入力し「接続」をクリックします。

|                      | ♣ Junos Pulse 接続数 |                           |
|----------------------|-------------------|---------------------------|
| ▶ <b>岩手大学</b><br>接続中 |                   | <ul> <li>キャンセル</li> </ul> |
|                      |                   | ◎ ◎ 参 岩手大学                |
|                      |                   | ユーザー名:                    |
|                      |                   | パスワード:                    |
|                      |                   | ✓ 設定を保存 キャンセル 接続          |
|                      |                   | ユーザー名とパスワードを入力し「接続」をクリック  |
| + - /                |                   |                           |

7. 接続に成功すると下図のように表示が更新されます。また、ウィンドウを閉じても接続は保たれます。

|                         | 🍿 Junos Pulse |          |    |
|-------------------------|---------------|----------|----|
|                         | 接続数           |          |    |
| ▶ 岩手大学<br><sup>接続</sup> |               | <b>9</b> | 切断 |

8. VPN 接続を止める場合は、メニューバーの Junos Pulse アイコンをクリックして「岩手大学」から 「切断」を選択します。

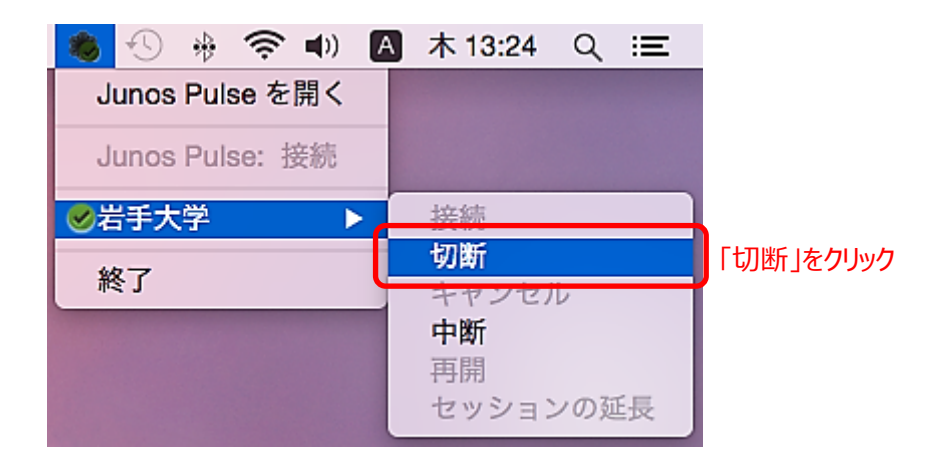

9. 再接続する場合も、メニューバーの Junos Pulse アイコンをクリックして「岩手大学」から 「接続」を選択します。

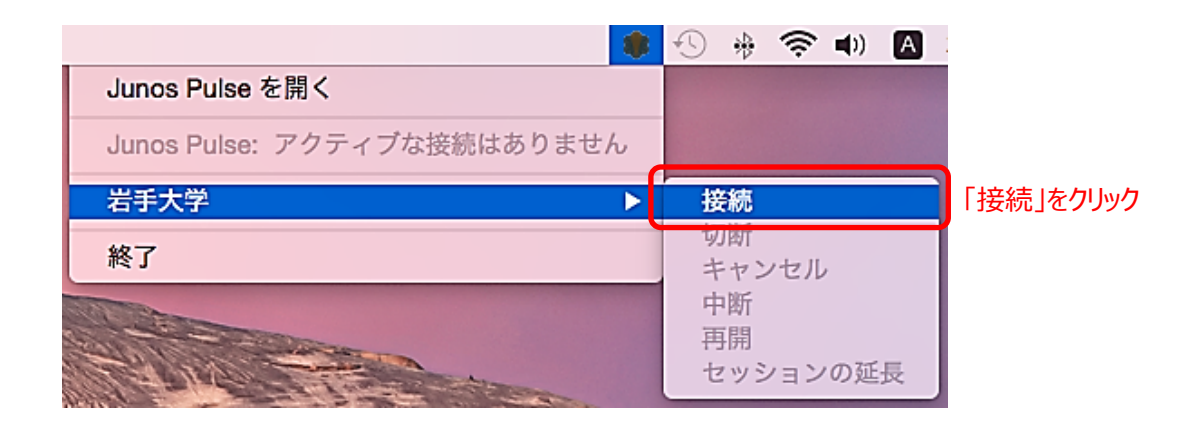

※ アンインストールする場合は、アプリケーション一覧を Finder 表示し Junos Pulse アイコンをゴミ箱へ ドラッグして下さい。